# How to Establish a Secure IPSec Tunnel

## Step 1: Create an IPSec Policy

- 1. Click the **Start** button, select **Run**, and type **secpol.msc** in the **Open** field. The Local Security Setting screen will appear as shown in Figure C-1.
- 2. Right-click IP Security Policies on Local Computer, and click Create IP Security Policy.
- 3. Click the Next button, and then enter a name for your policy (for example, to\_router). Then, click Next.
- 4. Deselect the Activate the default response rule check box, and then click the Next button.
- 5. Click the Finish button, making sure the Edit check box is checked.

Step 2: Build Filter Lists

Filter List 1: win->router

- 1. In the new policy's properties screen, verify that the Rules tab is selected, as shown in Figure C-2. Deselect the **Use Add Wizard** check box, and click the **Add** button to create a new rule.
- 2. Make sure the IP Filter List tab is selected, and click the Add button. (See Figure C-3.)

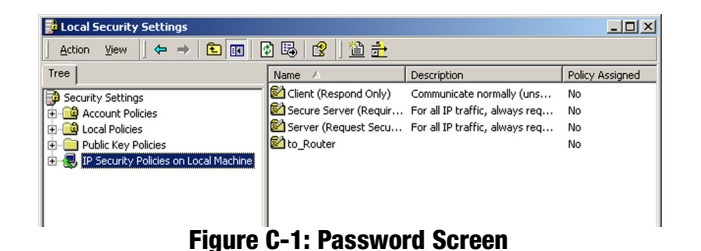

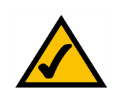

**NOTE:** The references in this section to "win" are references to Windows 2000 and XP.

| router Properties |                          |                 |    |
|-------------------|--------------------------|-----------------|----|
| lules General     |                          |                 |    |
| Security rule     | s for communicating with | other computers |    |
| IP Filter List    | Filter Action            | Authentication  | Tu |
|                   | Default Besponse         | Kerberos        | bl |

### Figure C-2: Setup Tab

| renerroperties                                                                              |                              | ?                |  |  |
|---------------------------------------------------------------------------------------------|------------------------------|------------------|--|--|
| Authentication Methods                                                                      | Tunnel Setting               | Connection Type  |  |  |
| IP Filter List                                                                              |                              | Filter Action    |  |  |
| The selected IP filter list specifies which network traffic will be secured with this rule. |                              |                  |  |  |
| IT THEFEISTS.                                                                               |                              |                  |  |  |
| Name                                                                                        | Description                  |                  |  |  |
| Name<br>O All ICMP Traffic                                                                  | Description<br>Matches all I | CMP packets betw |  |  |

Figure C-3: IP Filter List Tab

- 3. The IP Filter List screen should appear, as shown in Figure C-4. Enter an appropriate name, such as win->router, for the filter list, and de-select the Use **Add** Wizard check box. Then, click the **Add** button.
- 4. The Filters Properties screen will appear, as shown in Figure C-5. Select the Addressing tab. In the Source address field, select My IP Address. In the Destination address field, select A specific IP Subnet, and fill in the IP Address: 192.168.1.0 and Subnet mask: 255.255.255.0. (These are the Router's default settings. If you have changed these settings, enter your new values.)
- 5. If you want to enter a description for your filter, click the Description tab and enter the description there.
- 6. Click the **OK** button. Then, click the **OK** (for Windows XP) or **Close** (for Windows 2000) button on the IP Filter List window.
- Filter List 2: router=>win
- 7. The New Rule Properties screen will appear, as shown in Figure C-6. Select the IP Filter List tab, and make sure that **win -> router** is highlighted. Then, click the **Add** button.

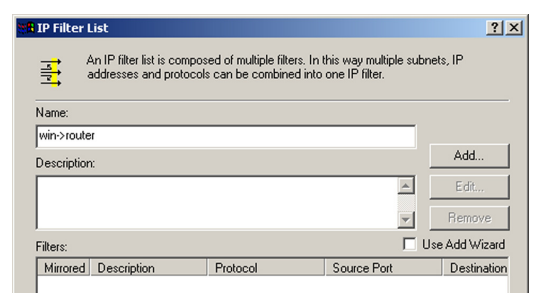

#### Figure C-4: IP Filter List

| _ |
|---|
|   |
|   |
|   |
|   |
|   |
|   |

### **Figure C-5: Filters Properties**

| Authentication Methods     Tunnel Setting     Connection Type       IP Filter List     Filter Action       IP Filter List     Filter Action                                                                | Rule Properties                                   | ?                                    |  |
|----------------------------------------------------------------------------------------------------|---------------------------------------------------|--------------------------------------|--|
| IP Filter List Filter Action  The selected IP filter list specifies which network traffic will be secured with this rule.  IP Filter Lists: Name Description All ICMP Traffic Matches al ICMP packets betw | Authentication Methods                            | Setting Connection Type              |  |
| The selected IP filter list specifies which network traffic will be secured with this rule.  IP Filter Lists: Name Description All ICMP Traffic Matches al ICMP packets betw                               | IP Filter List                                    | Filter Action                        |  |
| Name         Description           O All ICMP Traffic         Matches all ICMP packets betw                                                                                                    | The selected IP secured with this P Filter Lists: | cifies which network traffic will be |  |
| O All ICMP Traffic Matches all ICMP packets betw                                                                                                    | Name                                              | scription                            |  |
|                                                                                                    | O All ICMP Traffic                                | Matches all ICMP packets betw        |  |
| O All IP Traffic Matches all IP packets from this                                                                                                    | O All IP Traffic                                  | tches all IP packets from this       |  |
| O win->router                                                                                                    | O win->router                                     |                                      |  |

#### **Figure C-6: New Rule Properties**

- 8. The IP Filter List screen should appear, as shown in Figure C-7. Enter an appropriate name, such as router->win for the filter list, and de-select the Use **Add Wizard** check box. Click the **Add** button.
- The Filters Properties screen will appear, as shown in Figure C-8. Select the Addressing tab. In the Source address field, select A specific IP Subnet, and enter the IP Address: 192.168.1.0 and Subnet mask: 255.255.255.0. (Enter your new values if you have changed the default settings.) In the Destination address field, select My IP Address.

10. If you want to enter a description for your filter, click the Description tab and enter the description there.

11. Click the **OK** button and the New Rule Properties screen should appear with the IP Filer List tab selected, as shown in Figure C-9. There should now be a listing for "router -> win" and "win -> router". Click the **OK** (for WinXP) or **Close** (for Win2000) button on the IP Filter List window.

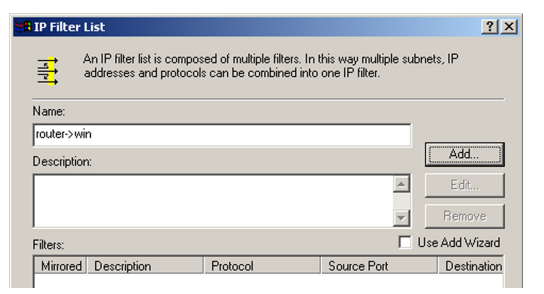

## Figure C-7: IP Filter List

| Filter Properties           |                                                                                     | ? × |
|-----------------------------|-------------------------------------------------------------------------------------|-----|
| Addressing Protocol Descri  | iption                                                                              |     |
| Source address:             | <b>_</b>                                                                            |     |
| IP Address:<br>Subnet mask: | 192         168         1         0           255         255         255         0 |     |
| Destination address:        |                                                                                     |     |
| My IP Address               | <u> </u>                                                                            |     |
|                             |                                                                                     |     |
| Mirrored. Also match pack   | kets with the exact opposite source and                                             |     |
| destination addresses.      |                                                                                     |     |

## **Figure C-8: Filters Properties**

| w Rule Properties                                                                        |                | ?                   |
|------------------------------------------------------------------------------------------|----------------|---------------------|
| Authentication Methods                                                                   | Tunnel Setting | Connection Type     |
| IP Filter List                                                                           |                | Filter Action       |
| The selected IP filter list specifies which network traffic will secured with this rule. |                |                     |
| Name                                                                                     | Description    |                     |
| O All ICMP Traffic                                                                       | Matches all I  | CMP packets betw    |
| O All IP Traffic                                                                         | Matches all I  | P packets from this |
| O router->win                                                                            |                |                     |
| O win->router                                                                            |                |                     |

#### **Figure C-9: New Rule Properties**

# Step 3: Configure Individual Tunnel Rules

## Tunnel 1: win->router

- 1. From the IP Filter List tab, shown in Figure C-10, click the filter list win->router.
- 2. Click the **Filter Action** tab (as in Figure C-11), and click the filter action Require Security radio button. Then, click the Edit button.
- 3. From the Security Methods tab, shown in Figure C-12, verify that the Negotiate security option is enabled, and deselect the **Accept unsecured communication**, but always respond using IPSec check box. Select **Session key Perfect Forward Secrecy**, and click the **OK** button.

| Rule Properties                                                                 |                                                 | ?                                       |  |
|---------------------------------------------------------------------------------|-------------------------------------------------|-----------------------------------------|--|
| Authentication Methods                                                          | Tunnel Setting                                  | Connection Type                         |  |
| IP Filter List                                                                  |                                                 | Filter Action                           |  |
| The selected IP secured with this                                               | filter list specifies whic<br>s rule.           | h network traffic will be               |  |
| IP Filter Lists:                                                                |                                                 |                                         |  |
| IP Filter Lists:                                                                | Description                                     |                                         |  |
| IP Filter Lists:<br>Name<br>O All ICMP Traffic                                  | Description<br>Matches all IC                   | CMP packets betw                        |  |
| IP Filter Lists:<br>Name<br>O All ICMP Traffic<br>O All IP Traffic              | Description<br>Matches all IC<br>Matches all IF | CMP packets betw<br>P packets from this |  |
| IP Filter Lists:<br>Name<br>All ICMP Traffic<br>All IP Traffic<br>O router->win | Description<br>Matches all IC<br>Matches all IF | CMP packets betw<br>P packets from this |  |

## Figure C-10: IP Filter List Tab

| Rule Properties                                                                                                   |                                                                     | ?                                                                   |
|----------------------------------------------------------------------------------------------------|---------------------------------------------------------------------|---------------------------------------------------------------------|
| Authentication Methods                                                                                            | Tunnel Setting                                                      | Connection Type                                                     |
| IP Filter List                                                                                                    |                                                                     | Filter Action                                                       |
| The selected filter                                                                                               | action specifies wh                                                 | ether this rule negotiates                                          |
| Filter Actions:                                                                                                   | traffic, and how it v                                               | vill secure the traffic.                                            |
| For secure network                                                                                                | traffic, and how it v                                               | vill secure the traffic.                                            |
| For secure network<br>Eilter Actions:<br>Name<br>O Permit                                                         | traffic, and how it v                                               | vill secure the traffic.                                            |
| for secure network     for secure network     Eilter Actions:     Name     Permit     Request Security (Optional) | traffic, and how it v<br>Description<br>Permit unsec<br>Accepts uns | vill secure the traffic.<br>ured IP packets to<br>ecured communicat |

## Figure C-11: Filter Action Tab

| Red | juire Secu                                                                                                    | rity Properties                   |                  |    | <u>? ×</u> |
|-----|----------------------------------------------------------------------------------------------------|-----------------------------------|------------------|----|------------|
| S   | ecurity Meth                                                                                                    | nods General                      |                  |    |            |
|     | <ul> <li>Permit</li> <li>Block</li> <li>Negotia</li> <li>Security Me</li> </ul>                                                                                        | te security:<br>thod preference o | rder:            |    |            |
|     | Туре                                                                                                    | AH Integrity                      | ESP Confidential | ES | Add        |
|     | Custom<br>Custom                                                                                                    | <none><br/><none></none></none>   | 3DES<br>3DES     | SH | Edit       |
|     | Custom                                                                                                    | <none></none>                     | DES              | ME | Remove     |
|     |                                                                                                    |                                   |                  |    | Move up    |
|     | •                                                                                                    |                                   |                  | F  | Move down  |
|     | Accept unsecured communication, but always respond using IPSec     Allow unsecured communication with non IPSec-aware computer     Session key Perfect Forward Secrecy |                                   |                  |    |            |

Figure C-12: Security Methods Tab

- 4. Select the Authentication Methods tab, shown in Figure C-13, and click the Edit button.
- 5. Change the authentication method to **Use this string to protect the key exchange (preshared key)**, as shown in Figure C-14, and enter the preshared key string, such as XYZ12345. Click the **OK** button.
- 6. This new Preshared key will be displayed in Figure C-15. Click the OK or Close button to continue.

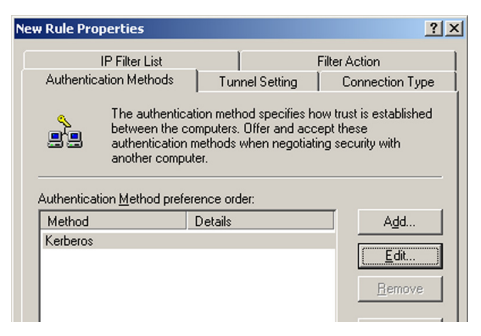

**Figure C-13: Authentication Methods** 

| Edit Authentic          | ation Method Properties                                                                  | ? ×      |
|-------------------------|------------------------------------------------------------------------------------------|----------|
| Authentication          | n Method                                                                                 |          |
|                         | The authentication method specifies how trust is establish<br>between the computers.     | hed      |
| C Window:<br>C Use a ce | s 2000 default (Kerberos V5 protocol)<br>etificate from this certificate authority (CA): |          |
| Use this                | string to protect the key exchange (preshared key):                                      |          |
| XYZ12                   | 2345                                                                                     | <u> </u> |

Figure C-14: Preshared Key

| New Rule Properties       |                                                                                                    | <u>? ×</u>      |  |
|---------------------------|----------------------------------------------------------------------------------------------------|-----------------|--|
| IP Filter List            |                                                                                                    | Filter Action   |  |
| Authentication Methods    | Tunnel Setting                                                                                                    | Connection Type |  |
| Authentication Method pre | The authentication method specifies how trust is established<br>between the computers. Offer and accept these<br>authentication methods when negotiating security with<br>another computer. |                 |  |
| Method                    | Details                                                                                                    | Add             |  |
| Preshared Key             | XYZ12345                                                                                                    |                 |  |
|                           |                                                                                                    | <u>E</u> ai     |  |
|                           |                                                                                                    | <u>R</u> emove  |  |
|                           |                                                                                                    |                 |  |

**Figure C-15: New Preshared Key** 

Appendix C: Configuring IPSec between a Windows 2000 PC and the Router How to Establish a Secure IPSec Tunnel

- 7. Select the **Tunnel Setting** tab, shown in Figure C-16, and click **The tunnel endpoint is specified by this IP Address** radio button. Then, enter the Router's WAN IP Address.
- 8. Select the **Connection Type** tab, as shown in Figure C-17, and click **All network connections**. Then, click the **OK** or **Close** button to finish this rule.

Tunnel 2: router->win

9. In the new policy's properties screen, shown in Figure C-18, make sure that "win -> router" is selected and deselect the **Use Add Wizard** check box. Then, click the **Add** button to create the second IP filter.

| New Rule Properties                                                                                                    |                | <u>? ×</u>      |  |  |
|----------------------------------------------------------------------------------------------------|----------------|-----------------|--|--|
| IP Filter List                                                                                                    | 1              | Filter Action   |  |  |
| Authentication Methods                                                                                                    | Tunnel Setting | Connection Type |  |  |
| The tunnel endpoint is the tunneling computer closest to the<br>IP traffic destination, as specified by the associated IP Filter<br>List. It takes two rules to describe an IPSec Tunnel. |                |                 |  |  |
| This rule does not specify an IPSec tunnel.     The tunnel endpoint is specified by this IP Address:                                                                                      |                |                 |  |  |
| 140.111.1.                                                                                                    | 1              |                 |  |  |

## Figure C-16: Tunnel Setting Tab

| _Router Properties |                                   |                                 | ?        |
|--------------------|-----------------------------------|---------------------------------|----------|
| Rules General      |                                   |                                 |          |
| Security ru        | les for communicating with        | other computers                 |          |
|                    |                                   |                                 |          |
| IP Filter List     | Filter Action                     | Authentication                  | Tu       |
| IP Filter List     | Filter Action<br>Require Security | Authentication<br>Preshared Key | Tu<br>14 |

## Figure C-17: Connectin Type Tab

| Authentication Methods                                              | Tunnel Setting Connection                                               | Tune      |
|---------------------------------------------------------------------|-------------------------------------------------------------------------|-----------|
| IP Filter List                                                      | Filter Action                                                           |           |
| The selected filter a                                               | ction specifies whether this rule ne                                    | gotiate   |
| ilter Actions:                                                      | ranic, and now it will secure the tra                                   |           |
| ilter Actions:                                                      | Description                                                             |           |
| ilter Actions:<br>Name<br>O Permit                                  | Tarric, and now it will secure the tra                                  | to        |
| ilter Actions:<br>Name<br>O Permit<br>O Request Security (Optional) | Description<br>Permit unsecured IP packets<br>Accepts unsecured communi | to<br>pat |

Figure C-18: Properties Screen

- 10. Go to the **IP Filter List** tab, and click **the filter list router->win**, as shown in Figure C-19.
- 11. Click the **Filter Action** tab, and select the filter action **Require Security**, as shown in Figure C-20. Then, click the **Edit** button.
- 12. Click the **Authentication Methods** tab, and verify that the authentication method Kerberos is selected, as shown in Figure C-21. Then, click the **Edit** button.

| ew Rule Properties                                                                          |                | <u>? ×</u>       |  |  |  |
|---------------------------------------------------------------------------------------------|----------------|------------------|--|--|--|
| Authentication Methods                                                                      | Tunnel Setting | Connection Type  |  |  |  |
| IP Filter List                                                                              |                | Filter Action    |  |  |  |
| The selected IP filter list specifies which network traffic will be secured with this rule. |                |                  |  |  |  |
| Name                                                                                        | Description    |                  |  |  |  |
| O All ICMP Traffic                                                                          | Matches all I  | CMP packets betw |  |  |  |
| O All IP Traffic Matches all IP packets from this                                           |                |                  |  |  |  |
| O router->win                                                                               | ⊙ router->win  |                  |  |  |  |
| O win->router                                                                               |                |                  |  |  |  |
|                                                                                             |                |                  |  |  |  |

#### Figure C-19: IP Filter List Tab

| Authentication Methods                                           | Tunnel Setting                                       | Connection Typ                                                       |
|------------------------------------------------------------------|------------------------------------------------------|----------------------------------------------------------------------|
| IP Filter List                                                   |                                                      | Filter Action                                                        |
| The selected filte                                               | r action specifies wh                                | ether this rule negotia                                              |
| For secure networ<br>ilter Actions:                              | k traffic, and how it                                | will secure the traffic.                                             |
| for secure networ<br>ilter Actions:<br>Name                      | K traffic, and how it                                | will secure the traffic.                                             |
| ilter Actions: Name O Permit                                     | k traffic, and how it                                | will secure the traffic.                                             |
| iter Actions:<br>Name<br>O Permit<br>O Request Security (Optiona | k traffic, and how it<br>Description<br>Permit unsed | will secure the traffic.<br>cured IP packets to<br>ecured communicat |

#### Figure C-20: Filter Action Tab

| Rule Properties                                                                                                    |                 |                                | ?            |  |
|----------------------------------------------------------------------------------------------------|-----------------|--------------------------------|--------------|--|
| IP Filter List                                                                                                    |                 | Fi                             | ilter Action |  |
| Authentication Methods                                                                                                    | Tunnel S        | Tunnel Setting Connection Type |              |  |
| The authentication method specifies how trust is established<br>between the computers. Offer and accept these<br>authentication methods when negotiating security with<br>another computer. |                 |                                |              |  |
| Authentication Method pr                                                                                                    | ererence order: |                                |              |  |
| Authentication Method pr<br>Method                                                                                                    | Details         |                                | Add          |  |
| Authentication Method pr<br>Method<br>Kerberos                                                                                                    | Details         |                                | Add          |  |
| Authentication Method pr<br>Method<br>Kerberos                                                                                                    | Details         |                                | Add          |  |

#### Figure C-21: Authentication Methods Tab

- 13. Change the authentication method to **Use this string to protect the key exchange (preshared key)**, and enter the preshared key string, such as XYZ12345, as shown in Figure C-22. (This is a sample key string. Yours should be a key that is unique but easy to remember.) Then click the **OK** button.
- 14. This new Preshared key will be displayed in Figure C-23. Click the **OK** button to continue.
- 15. From the Tunnel Setting tab, shown in Figure C-24, click the radio button for **The tunnel endpoint is specified by this IP Address,** and enter the Windows 2000/XP computer's IP Address.

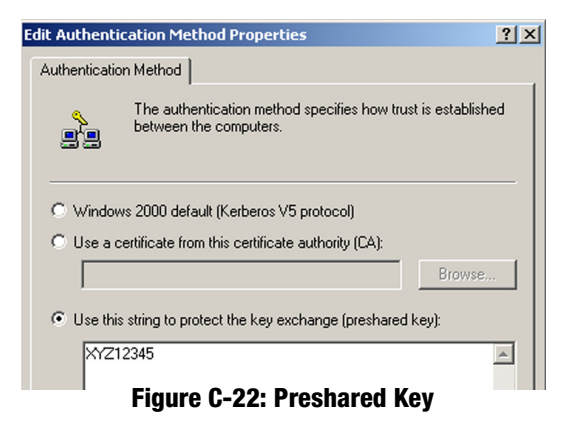

| New Rule Properties                                                 |                                                                                                    |               |                 | <u>? ×</u> |  |
|---------------------------------------------------------------------|----------------------------------------------------------------------------------------------------|---------------|-----------------|------------|--|
| IP Filter I                                                         | _ist                                                                                                    | Filter Action |                 |            |  |
| Authentication Mel                                                  | Authentication Methods Tunne                                                                                                    |               | Connection Type |            |  |
| The au<br>betwee<br>auther<br>anothe<br>Authentication <u>M</u> eth | The authentication method specifies how trust is established<br>between the computers. Offer and accept these<br>authentication methods when negotiating security with<br>another computer. |               |                 |            |  |
| Method                                                              | Details                                                                                                    |               | Add.            |            |  |
| Preshared Key XYZ12345                                              |                                                                                                    |               |                 |            |  |
|                                                                     |                                                                                                    |               | Bema            | VP         |  |

#### **Figure C-23: New Preshared Key**

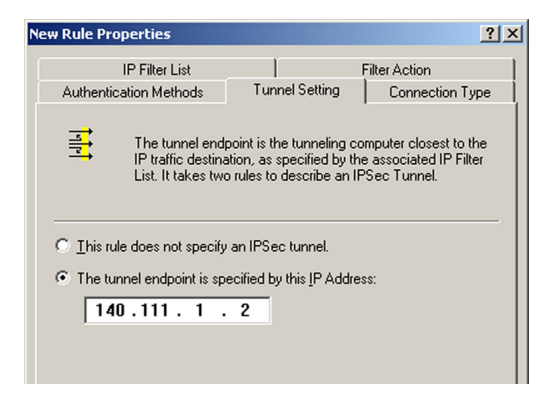

Figure C-24: Tunnel Seting Tab

- 16. Click the **Connection Type** tab, shown in Figure C-25, and select **All network connections**. Then click the **OK** (for Windows XP) or **Close** (for Windows 2000) button to finish.
- 17. From the Rules tab, shown in Figure C-26, click the **OK** button to return to the secool screen.

Step 4: Assign New IPSec Policy

In the IP Security Policies on Local Computer window, shown in Figure C-27, right-click the policy named to\_router, and click **Assign**. A green arrow appears in the folder icon.

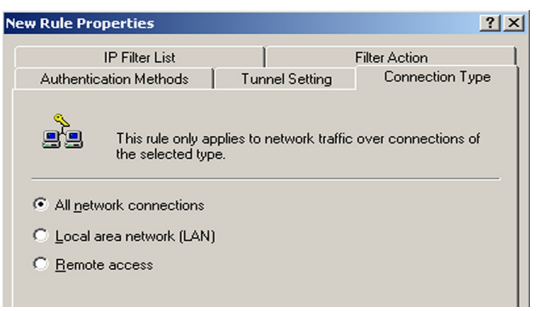

### Figure C-25: Connection Type

| Router Properties                                                |                                                          |                                            | ?              |
|------------------------------------------------------------------|----------------------------------------------------------|--------------------------------------------|----------------|
| lules General                                                    |                                                          |                                            |                |
| Security ru                                                      | les for communicating with                               | other computers                            |                |
| IP Security Rules:<br>IP Filter List                             | Filter Action                                            | Authentication                             | Tu             |
| -                                                                |                                                          |                                            |                |
| ✓ win->router                                                    | Require Security                                         | Preshared Key                              | 14             |
| vin->router                                                      | Require Security<br>Require Security                     | Preshared Key<br>Preshared Key             | 14<br>14       |
| ✓ win->router<br>✓ router->win<br>✓ router->win       ✓ Cynamic> | Require Security<br>Require Security<br>Default Response | Preshared Key<br>Preshared Key<br>Kerberos | 14<br>14<br>Nc |

#### Figure C-26: Rules

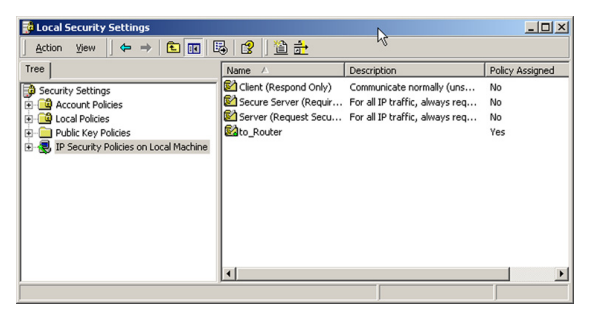

**Figure C-27: Local Computer** 

Appendix C: Configuring IPSec between a Windows 2000 PC and the Router How to Establish a Secure IPSec Tunnel

# Step 5: Create a Tunnel Through the Web-Based Utility

- 1. Open your web browser, and enter 192.168.1.1 in the Address field. Press the Enter key.
- 2. When the User name and Password field appears, enter the default the user name and password **admin**. Press the **Enter** key.
- 3. From the Setup tab, click the **VPN** tab.
- 4. From the VPN tab, shown in Figure C-28, select the tunnel you wish to create in the Select Tunnel Entry dropdown box. Then click **Enabled**. Enter the name of the tunnel in the Tunnel Name field. This is to allow you to identify multiple tunnels and does not have to match the name used at the other end of the tunnel.
- 5. Enter the IP Address and Subnet Mask of the local VPN Router in the Local Secure Group fields. To allow access to the entire IP subnet, enter 0 for the last set of IP Addresses. (e.g. 192.168.1.0).
- 6. Enter the IP Address and Subnet Mask of the VPN device at the other end of the tunnel (the remote VPN Router or device with which you wish to communicate) in the Remote Security Gateway fields.
- 7. Select fromtwo different types of encryption: DES or 3DES (3DES is recommended because it is more secure). You may choose either of these, but it must be the same type of encryption that is being used by the VPN device at the other end of the tunnel. Or, you may choose not to encrypt by selecting Disable.
- 8. Select from two types of authentication: MD5 and SHA (SHA is recommended because it is more secure). As with encryption, either of these may be selected, provided that the VPN device at the other end of the tunnel is using the same type of authentication. Or, both ends of the tunnel may choose to Disable authentication.
- 9. Select the Key Management. Select Auto (IKE) and enter a series of numbers or letters in the Pre-shared Key field. Check the box next to PFS (Perfect Forward Secrecy) to ensure that the initial key exchange and IKE proposals are secure. You may use any combination of up to 24 numbers or letters in this field. No special characters or spaces are allowed. In the Key Lifetime field, you may optionally select to have the key expire at the end of a time period of your choosing. Enter the number of seconds you'd like the key to be useful, or leave it blank for the key to last indefinitely.

10. Click the Save Settings button to save these changes.

Your tunnel should now be established.

| Security                                  | Setup Wireless                                               | Security Access Applications                                                                     | & Administration Status |
|-------------------------------------------|--------------------------------------------------------------|--------------------------------------------------------------------------------------------------|-------------------------|
|                                           | Firewall VPN                                                 | 802.1x Setup                                                                                     |                         |
| VPN Passthrough                           | IPSec Passthrough:<br>PPTP Passthrough:<br>L2TP Passthrough: | Enabled C Disabled     Enabled C Disabled     Enabled C Disabled     Enabled C Disabled          | More                    |
| VPN Tunnel                                | Select Tunnel Entry:<br>VPN Tunnel:<br>Tunnel Name :         | Tunnel 1 () 💌<br>C Enabled © Disabled                                                            |                         |
| Local Secure Group<br>Remote Secure Group | IP Address :<br>Mask :                                       | 0 . 0 . 0 . 0<br>0 . 0 . 0 . 0                                                                   |                         |
| Remote Secure Gateway                     | IP Address :<br>Mask :<br>IP Address :                       | 0 . 0 . 0 . 0<br>0 . 0 . 0 . 0<br>0 . 0 . 0                                                      |                         |
|                                           | Encryption :<br>Authentication :                             | DES 💌<br>MD5 💌                                                                                   |                         |
| Key Management                            | Key Exchange Method<br>PFS :                                 | Auto(IKE) =<br>C Enabled © Disabled<br>[Please enter shared secret]<br>Please enter RSA <br>3500 |                         |
| Status                                    | Advanced VPN                                                 | Tunnel Setup                                                                                     | Cisco Systems           |
|                                           |                                                              | Save Settings Cancel Change                                                                      | en iliteration          |

Figure C-28: VPN Tab